# 6 Gestalten von Webseiten – HTML und CSS

# 6.1 Aufbau von HTML-Seiten

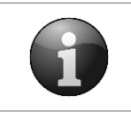

Webseiten erstellen | Editor, Webordner, Startseite

Webseiten können mit jedem Texteditor erstellt werden. Der **Quelltexteditor** oder genauer der **HTML-Editor** Bluefish ist auf HTML ausgerichtet und bietet Assistenten zum Erstellen von Inhalten und deren Formatierung. Der HTML-Editor kennt Befehlswörter und Strukturen der unterstützten Sprachen und kann somit 1. Befehlswörter und besondere Quelltextsequenzen farblich hervorheben (Syntax Highlighting / Syntax-Hervorhebung) und 2. während des Tippens dem Benutzer eine automatische Vervollständigung der gerade eingetippten Quelltextsequenz anbieten (Autovervollständigung).

Alle Dateien und Ordner einer Website werden in einem Verzeichnis abgelegt, welches wir als den **Webordner** bezeichnen. Der Webauftritt wird veröffentlicht, indem der Webordner auf den Webserver des Providers kopiert wird.

Der Dateiname der **Startseite eines Webauftritts** ist in der Regel **index.html** oder **index.php**. Diese Datei schickt ein Webserver zum Browser, wenn der Benutzer die Startseite eines Webauftritts aufruft. So zeigt z. B. der Aufruf *https://www.meineSchule.de* das gleiche Ergebnis wie *https://www.meineSchule.de/index.html*.

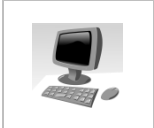

## Aufgabe 1:

Legen Sie den Ordner **htmlcss** an. Erstellen Sie darin mit Bluefish die Startseite **index.html**.

- 1. Erstellen Sie auf einem Laufwerk Ihrer Wahl, am besten auf Ihrem USB-Stick, den Ordner **htmlcss**.
- 2. Starten Sie Bluefish.
- Erstellen Sie die Startseite index.html über Menü: Datei → Neu aus Template → HTML 5
- Speichern Sie die Webseite über Menü: Datei → Speichern im Ordner htmlcss.
   Die Eingabe der Dateierweiterung .html ist zwingend erforderlich.

 Save in folder:
 index.html

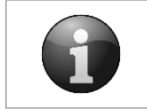

Grundgerüst einer HTML-Seite

Die Elemente von HTML-Dokumenten werden über <Tags> ausgezeichnet, die durch spitze Klammern gekennzeichnet sind. Das Tag kommt aus dem Englischen und bedeutet Etikett. Viele Auszeichnungen bestehen aus einem öffnenden <Tag> und einem schließenden </Tag>.

Tags werden kleingeschrieben.

<Tags> wie in Zeile 4 <meta>, die kein schließendes Gegenstück besitzen, werden als leere <Tags> bezeichnet und können auch mit /> geschlossen werden: <Tag />.

<!DOCTYPE html> 1 2 <html> 4 <meta charset="utf-8" /> 5 <title></title> 6 </head> 7 ₽<body> 8 9 </body> 10 </html>

| html                           | Diese Zeile legt die Document Type Definition (DTD) der |                                                          |  |  |
|--------------------------------|---------------------------------------------------------|----------------------------------------------------------|--|--|
|                                | Webseite als HTML-Dokument fest.                        |                                                          |  |  |
| <html></html>                  | <html></html>                                           | Zwischen diesen Tags steht das HTML-Dokument             |  |  |
|                                |                                                         | Zwischen diesen Tags steht das HTML-Dokument.            |  |  |
|                                |                                                         | Head (Kopf):                                             |  |  |
|                                |                                                         | Hier werden Informationen über das HTML-                 |  |  |
| <head></head>                  |                                                         | Dokument angegeben. Das Charset gibt an, wie die         |  |  |
| <meta charset="utf-8"/>        | <head></head>                                           | Zeichen im Dokument codiert werden. "utf-8" stellt       |  |  |
| <title>Titel der Seite</title> | >  u. a. sicher, dass auch in China oder Russla         |                                                          |  |  |
|                                |                                                         | deutschen Umlaute korrekt dargestellt werden.            |  |  |
|                                |                                                         | Der Text zwischen <b><title></title></b> wird im Browser |  |  |
|                                |                                                         | als Beschriftung des Fensters oder Tabs sichtbar.        |  |  |
| chadus                         |                                                         | Body (Körper):                                           |  |  |
| Toxt Bilder Hyperlinks         | <body></body>                                           | Enthält alle Inhalte und <tags> zur Formatierung,</tags> |  |  |
|                                |                                                         | die der Browser nach dem Aufrufen der Seite              |  |  |
|                                |                                                         | darstellt.                                               |  |  |

# 6.2 Elemente zur Strukturierung einer Webseite

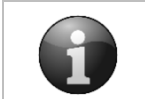

HTML 5 – Elemente zur Seitenstrukturierung (eine Auswahl)

| Strukturelemente in HTML |                                   |                                                       |  |  |  |
|--------------------------|-----------------------------------|-------------------------------------------------------|--|--|--|
| Element                  | Erläuterung                       | Bluefish - Aufruf                                     |  |  |  |
| <header></header>        | Zum Auszeichnen des oberen        | Menü: Tags – HTML 5 – Kopfbereich oder                |  |  |  |
| (Kopfzeile)              | sichtbaren Bereichs (Titel und    | Symbolleiste: Standard HTML 5 Formatierung            |  |  |  |
|                          | Logo) der Website bis zum         |                                                       |  |  |  |
|                          | Hauptmenü.                        | TML Doc <del>book renv</del>                          |  |  |  |
| <nav></nav>              | Zum Auszeichnen des Bereichs von  | Menü: Tags – HTML 5 – Menü oder                       |  |  |  |
| (Navigation)             | Navigationsleisten und Menüs.     | Symbolleiste: Schnellstartleiste Standard HTML 5 F    |  |  |  |
|                          |                                   |                                                       |  |  |  |
|                          |                                   |                                                       |  |  |  |
|                          |                                   |                                                       |  |  |  |
| <main></main>            | Zum Auszeichnen des Hauptinhalts  | eintippen                                             |  |  |  |
| (Hauptsache)             | der Webseite.                     |                                                       |  |  |  |
| <footer></footer>        | Fußbereich einer Webseite: Autor, | <i>Menü: Tags – HTML 5 – Fußbereich</i> oder          |  |  |  |
| (Fußzeile)               | Hinweise zum Urheberrecht, ein    | Symbolleiste:                                         |  |  |  |
|                          | Link zum Impressum und zur        | Standard HTML 5 Formatierung                          |  |  |  |
|                          | Datenschutzerklärung.             |                                                       |  |  |  |
|                          |                                   | ML DocBook Fußbereich HP+HTM                          |  |  |  |
| Überschriften i          | n HTML                            |                                                       |  |  |  |
| <h1>, <h2>,</h2></h1>    | Tags zur Kennzeichnung von        | Menü: Tags – Überschriften – H1 oder                  |  |  |  |
| <h6></h6>                | Überschriften der 1. Ordnung      | Symbolleiste:                                         |  |  |  |
| heading =                | (Hauptüberschrift) bis zur 6.     | ĂĂ, A, A A A HI HI HI HI HI HI HI                     |  |  |  |
| Uberschrift              | Ordnung (Unterüberschriften).     | لی<br>DHTML DocBook HTML PHP+HÜberschrift H1 einfügen |  |  |  |

| Absätze und Zeilenumbrüche in HTML |                                            |                                                                |  |  |
|------------------------------------|--------------------------------------------|----------------------------------------------------------------|--|--|
|                                    | Dient der Gliederung eines Textes          | Menü: Tags – Formatierung allgemein –                          |  |  |
| paragraph =                        | in Absätze.                                | Paragraph oder Symbolleiste:                                   |  |  |
| Absatz                             | Zeilenumbrüche in Absätzen                 | Schnellstartleiste Standard HTMI                               |  |  |
|                                    | werden per<br>erzeugt.<br>ist              | 5 🖻 A A 🗉 4 🗒 3                                                |  |  |
| break =                            | ein leerer Tag.                            |                                                                |  |  |
| Zeilenumbruch                      | <b>)</b>                                   | C Apache DHTML Absatz                                          |  |  |
| Listen in HTML                     |                                            |                                                                |  |  |
| <ol></ol>                          | Einleitung einer geordneten Liste          | Schnellstartleiste Standard HTML 5 Formatierung Tabellen Liste |  |  |
| ordered List =                     | bzw. Aufzählung. Beispiele:                |                                                                |  |  |
| geordnete                          | 1. Listenelement 1 a) Listenelement a      |                                                                |  |  |
| Liste                              | 2. Listenelement 2 b) Listenelement b      | C A Schnelle Liste DocBook HTML PHP+HTML PHP Repla             |  |  |
| <ul></ul>                          | Einleitung einer ungeordneten Liste        | Schnelle Liste ×                                               |  |  |
| unordered List                     | bzw. Aufzählung. Beispiele:                |                                                                |  |  |
| = ungeordnete                      | Punkt 1 - Spiegelstrich 1                  | Anzahl Zeilen 3                                                |  |  |
| Liste                              | Punkt 2 - Spiegelstrich 2                  | Stil:      Geordnet      Ungeordnet                            |  |  |
| <li></li>                          | Kennzeichnet ein Listenelement             | <1i> 1i                                                        |  |  |
| list item =                        | innerhalb eines <ol>- oder <ul>-</ul></ol> | <li></li>                                                      |  |  |
| Listeneintrag                      | Elements.                                  |                                                                |  |  |

Aufgabe 2:

Ergänzen Sie die Webseite index.html wie abgebildet.

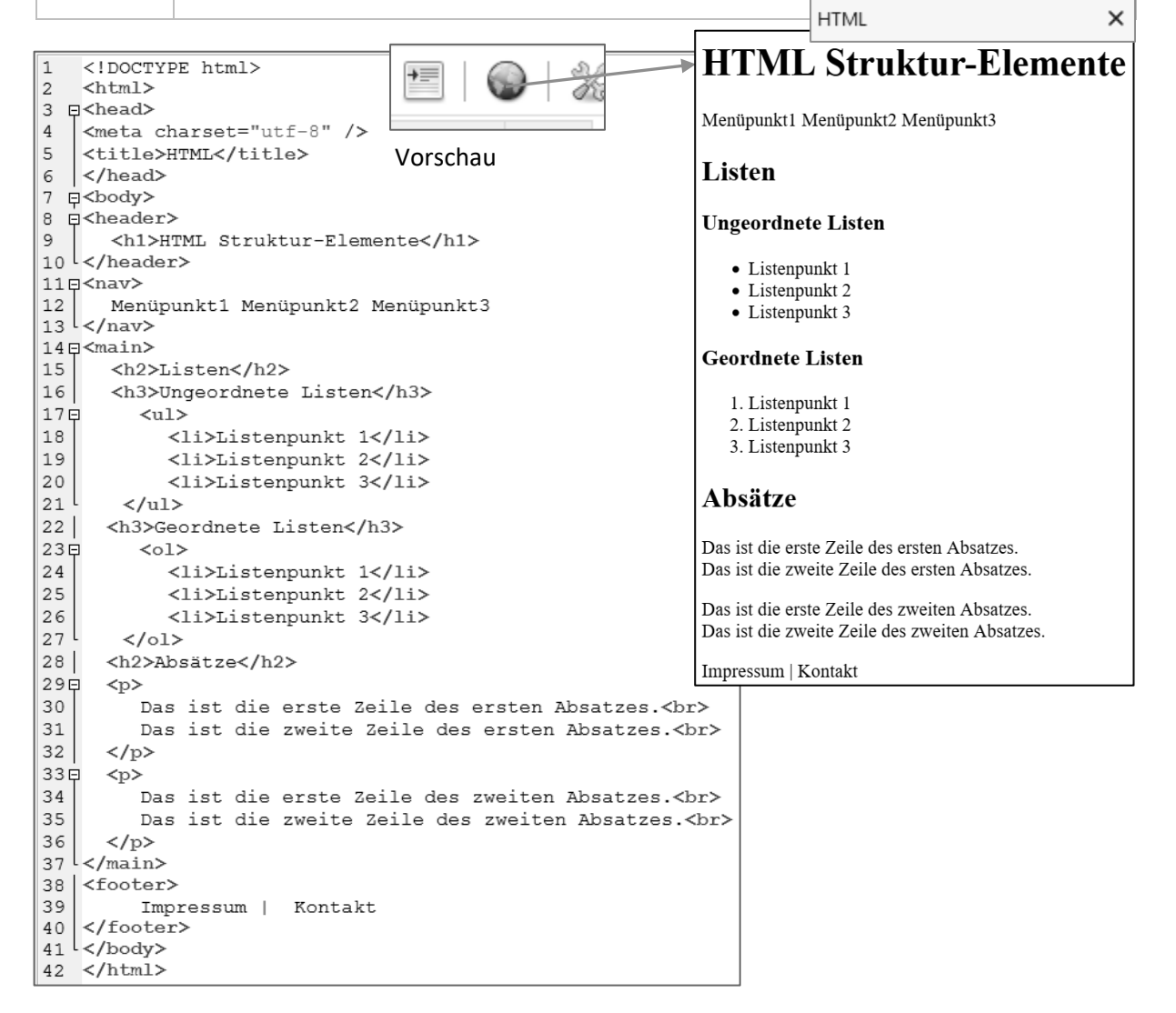

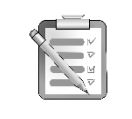

#### Aufgabe 3:

Verbinden Sie folgende Inhalte mit dazugehörigen Strukturierungselementen.

| Inhalt                        | gehört in | Strukturierungselement               |
|-------------------------------|-----------|--------------------------------------|
| Firmenname mit Logo           |           | <header></header>                    |
| Seitenmenü                    |           |                                      |
| Aufzählungsliste mit          |           | <main></main>                        |
| Menüpunkten                   |           |                                      |
| einzelner Auflistungspunkt /  |           |                                      |
| Menüpunkt                     |           | <119/>                               |
| Artikel zur Firmengeschichte  |           | <ul></ul>                            |
| Überschrift zum Artikel       |           | <li><li><li><li></li></li></li></li> |
| Text zum Artikel              |           | <h1></h1>                            |
| Hyperlink zum Impressum       |           |                                      |
| Link zur Datenschutzerklärung |           | <footer></footer>                    |

# 6.3 Webseiten mit CSS formatieren

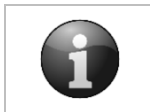

CSS – Eine Sprache zum Formatieren

Mit (Cascading) Style Sheets (engl.: mehrstufige Formatvorlagen) können Sie das Aussehen von Text und HTML-Elementen über so genannte Stilregeln festlegen. CSS bietet folgende Vorteile:

- Trennung von Inhalt und Design
- leicht realisierbares, einheitliches Design für einen gesamten Webauftritt
- paralleles Arbeiten von Designern und Content-Erstellern am Webauftritt

**CSS-Deklarationen** (Stilregeln) lassen sich an 3 Stellen positionieren:

- 1. Inline: Innerhalb eines Tags im Universalattribut style <Tag style="Eigenschaft1:Wert; Eigenschaft2:Wert;">....</Tag>
- 2. Eingebettet: Im <style>-Tag meist im <head>-Bereich.
- Extern: Die Stilregeln werden in einer externen Datei gesammelt und mittels link>-Tag in die HTML-Dateien des Webauftritts eingebunden: link href="style.css" rel="Stylesheet">

## 6.3.1 Schriftfarbe und Hintergrundfarbe

|   | Schriftfarbe (color) und Hintergrundfarbe (back                                                                                                    | kground-color) mit CSS |
|---|----------------------------------------------------------------------------------------------------|------------------------|
| i | <style><br>h1 {<br>color: blue;</th><th></th></tr><tr><td><pre>background-color: lightgrey; }</pre></td><td>eingebettet</td></tr><tr><td>h2 {</td><td></td></tr><tr><td></td><td><b>color:</b> darkorange;</td><td></td></tr><tr><td></td><td><pre>background-color: yellow;</pre></td><td></td></tr><tr><td></td><td>}</td><td></td></tr><tr><td></td><td></style> <td></td> |                        |

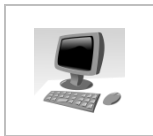

# Aufgabe 4:

Formatieren Sie in index.html die Überschriften der Ebene 1 und der Ebene 2 über eingebettete Style Sheets.

Selektor(en):

Eigenschaft:

Selektor(en) Eigenschaft

color

Wert:

h1

h1

h1

lightgrey

background-color

background-color lightgrey

Wert

blue

1. Setzen Sie im <head> das <style>-Tag.

3 =<head> 4 =<style> 5 | 6 </style>

2. Rufen Sie den CSS-Baukasten auf.

Schnellstartleiste Standard HTML 5 Formatierung Tabellen (iste CSS Formu All Stylesheet erzeugen...)

9 p**h2 {** 

10

11

12<sup>1</sup>}

- Fügen Sie zum Selektor <h1> nacheinander die abgebildeten Deklarationen hinzu und bestätigen Sie mit [OK].
- 4. Erfassen Sie die Formatierung von <h2> durch Eintippen.
- 5. Speichern Sie und testen Sie in der Vorschau.

|    | ]                                |
|----|----------------------------------|
| u. | HTML Struktur-Elemente           |
|    | Menüpunkt1 Menüpunkt2 Menüpunkt3 |
|    | Listen                           |
|    |                                  |

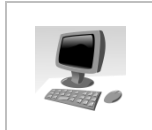

#### Aufgabe 5:

Formatieren Sie in **index.html** den ersten Absatz in weißer Schriftfarbe und schwarzem Hintergrund über einen **Inline-Style**.

color: darkorange;

background-color: yellow;

1. Rufen Sie das Kontextmenü (rechter Mausklick) zu auf und wählen Sie

| "Tag bearbeiten".        | <b><p< b=""><br/>D Tag bearbeiten<br/>Farbe bearbeiten  ↓</p<></b> | е                    | Zeile                              | des e          | rsten |
|--------------------------|--------------------------------------------------------------------|----------------------|------------------------------------|----------------|-------|
| 2. Wählen Sie die Schalt | tfläche "Stil".                                                    | Eigenschaft<br>color | Wert<br>white                      |                |       |
| 3. Deklarieren Sie den S | til wie abgebildet.                                                | background-o         | olor black                         |                |       |
| <pre>style="colo</pre>   | r: white; backgr                                                   | ound-col             | <b>lor:</b> bla                    | .ck; ";        | >     |
| 4. Speichern Sie und tes | sten Sie in der Vorschau.                                          | Das is<br>Das is     | st die erste Ze<br>st die zweite Z | ile c<br>Zeile |       |

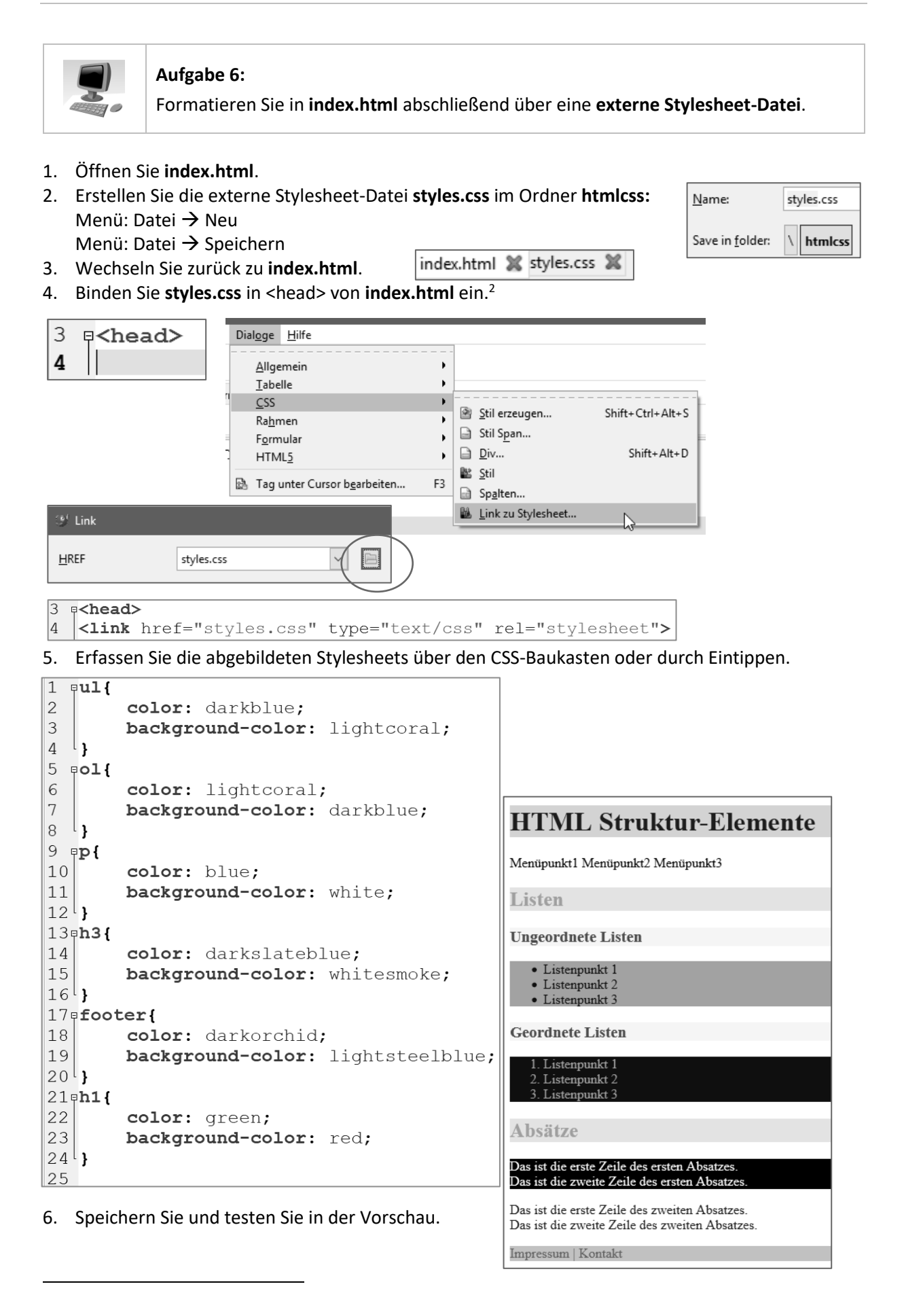

<sup>&</sup>lt;sup>2</sup> Der Link zum externen Stylesheet wird vor dem eingebetteten Style eingefügt.

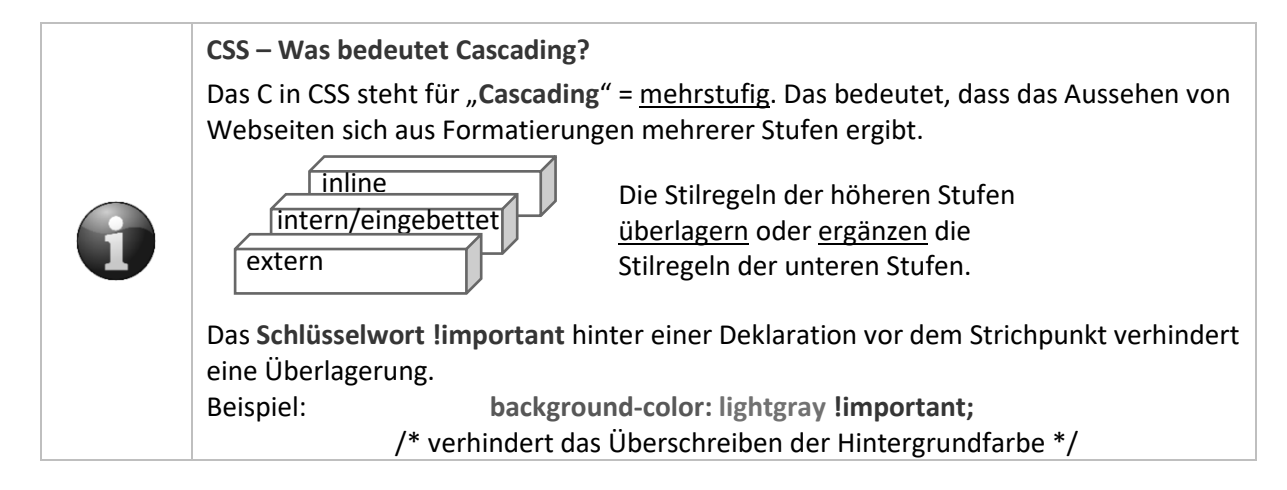

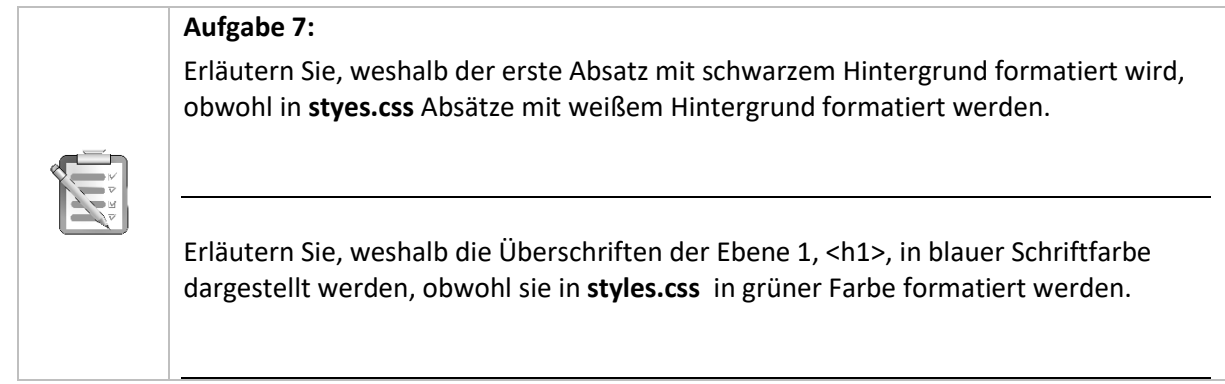

| Aufgabe 8:                                                                                                    |
|----------------------------------------------------------------------------------------------------|
| Notieren Sie folgende Formatierungen und erfassen Sie diese in der externen Stylesheet-Datei <b>styles.css</b> .                                 |
| <ol> <li>Der Webseitenkörper wird in der Hintergrundfarbe Whitesmoke dargestellt.<br/>Selektor { Eigenschaft: Eigenschaftswert; }</li> </ol>     |
| <ol> <li>Der Navigationsbereich wird in der Schriftfarbe Dunkelgrün dargestellt.</li> <li>Selektor { Eigenschaft: Eigenschaftswert; }</li> </ol> |

#### Aufgabe 9:

Ergänzen Sie den folgenden Lückentext mit diesen Begriffen sinnvoll: Semikolon, Doppelpunkt, Eigenschaft, Stilregel, Selektor, Deklaration, Deklarationen, Wert, HTML-Elemente

#### Eine CSS-Regel besteht aus folgenden Einzelteilen:

| Eine                  | besteht aus einem Se       | lektor und                                                   |             |              |                   |  |
|-----------------------|----------------------------|--------------------------------------------------------------|-------------|--------------|-------------------|--|
| Der                   | steht vor der geschwe      | steht vor der geschweiften Klammer und wählt aus, für welche |             |              |                   |  |
|                       | die in den Klammern        | angegebe                                                     | nen Deklara | itionen gelt | ten sollen.       |  |
| Eine                  | besteht aus einer          |                                                              | un          | d deren      |                   |  |
| , ν                   | vobei beide durch einen    |                                                              |             | voneinanc    | der getrennt sind |  |
| Mehrere Deklarationen | einer Stilregel sind durch |                                                              |             | voneinan     | der getrennt.     |  |